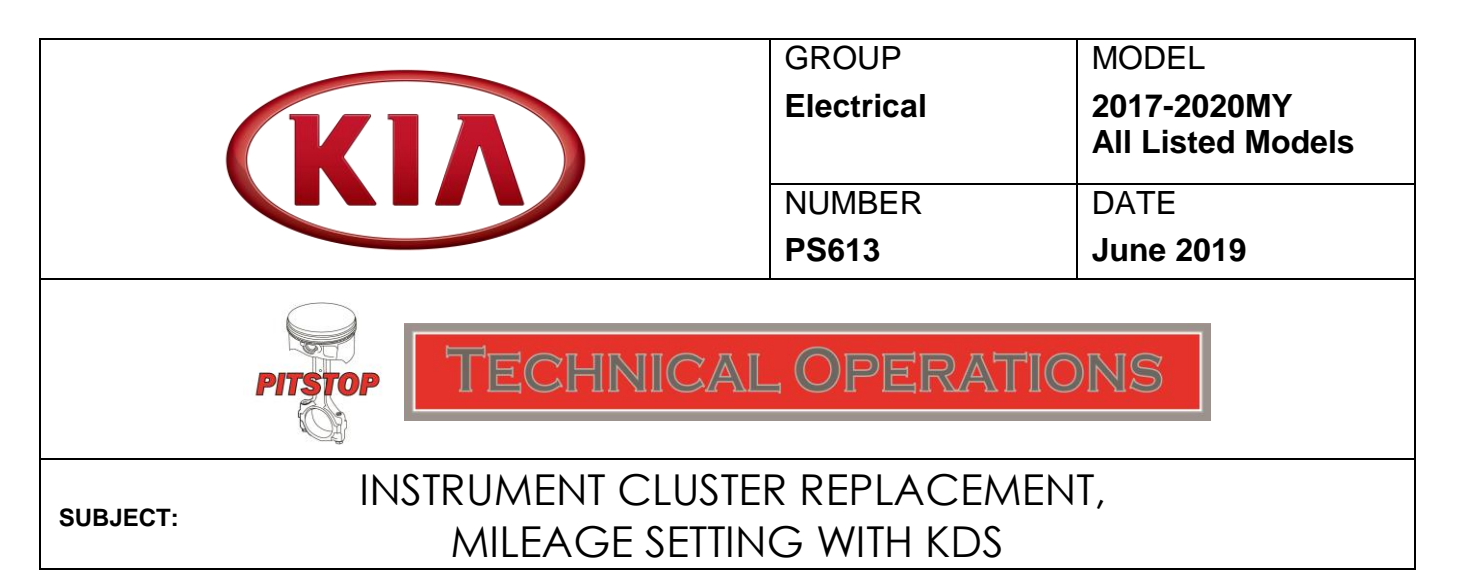

This pitstop provides the KDS service procedure for mileage setting on 17MY~ Cadenza (YG), 17MY~ Forte (YD/YDm), 19MY~ (BDm), 19MY~ K900 (RJ), 17MY~ Sedona (YP), 17MY~ Sorento (UMa), 20MY~ Soul (SK3), 20MY~ Telluride (ON) with newly replaced instrument clusters. Certain models allow for mileage setting with the KDS, which prevents the need to send out the instrument cluster to a 3<sup>rd</sup> party for mileage adjustment (refer to <u>PS264</u>). After a new cluster is installed, cluster (variant) coding <u>may</u> also need to be conducted using the KDS. Make sure the KDS software is also updated to the latest version. Mileage setting should be performed by using the <u>KDS only</u>, as described in this bulletin.

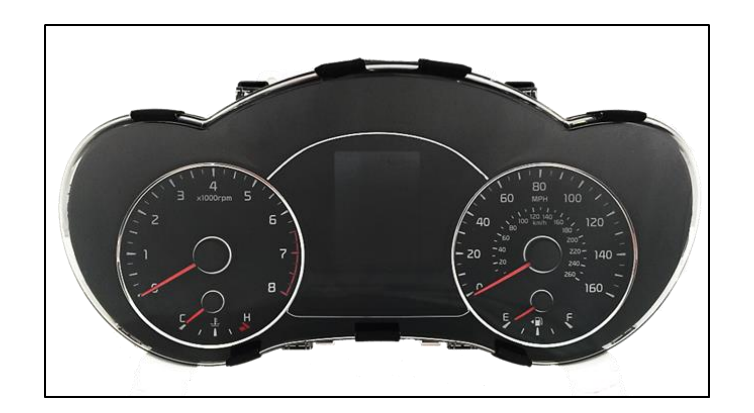

| Model Year | Vehicle         | Comments                                                                                                    |  |
|------------|-----------------|----------------------------------------------------------------------------------------------------|--|
| 17-19MY    | Cadenza (YG)    |                                                                                                    |  |
| 19-20MY    | Forte (BDm)     | Follow the procedure outlined on                                                                                            |  |
| 19-20MY    | K900 (RJ)       |                                                                                                    |  |
| 20MY       | Soul (SK3)      |                                                                                                    |  |
| 20MY       | Telluride (ON)  |                                                                                                    |  |
| 17-18MY    | Forte (YD, YDm) | Refer to TSB <u>ELE106</u> on KGIS for "Service<br>Procedure" instructions outlined on page 2<br>Steps 1-5 of the bulletin. |  |
| 17-20MY    | Sedona (YP)     |                                                                                                    |  |
| 17-19MY    | Sorento (UM)    |                                                                                                    |  |

## Setting the Mileage Procedure:

1. With the VCI-II connected to the vehicle, touch **S/W Management** on KDS home page.

- 2. Select Cluster Module and select Setting Mileage (when replacing with a new cluster).
- 3. Verify the VIN shown on the KDS S/W Management screen and select **OK**.

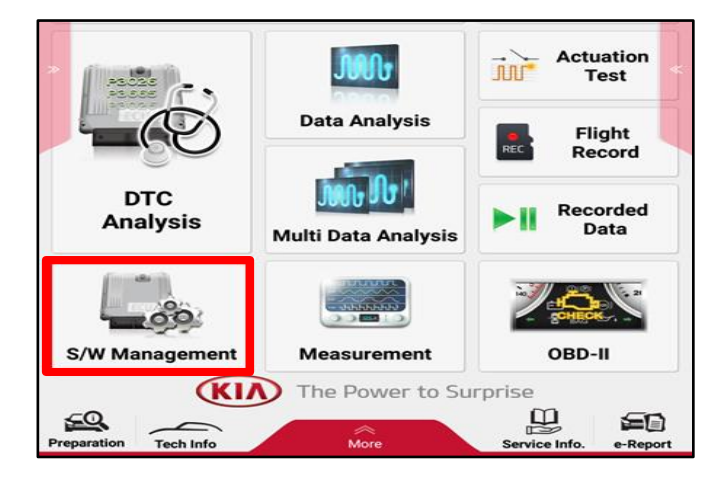

|                                           | S/W Management                    |                  |  |  |
|-------------------------------------------|-----------------------------------|------------------|--|--|
| Systems                                   | Components                        | Unfold All       |  |  |
| Cluster Module                            |                                   | (Inclusion)      |  |  |
| System Identification                     |                                   |                  |  |  |
| CLU Variant Coding                        |                                   |                  |  |  |
| <ul> <li>Setting mileage (when</li> </ul> | replacing with a new cluster)     |                  |  |  |
| Do not touch any                          | y system buttons while performing | y this function. |  |  |

| VIN : KNDMC5C12F6000257                                                                         |                                                               |
|-------------------------------------------------------------------------------------------------|---------------------------------------------------------------|
| <b>A</b> [ Caution ]<br>In case that the original ECU was<br>swapping test, please return to S/ | not assembled to this vehicle like ECU<br>/W Management menu. |
| [OK] button : Continue                                                                          |                                                               |
|                                                                                                 |                                                               |
| [Cancel] button : Return to S/W M                                                               | lanagement menu                                               |

4. Input the vehicle mileage recorded from the previous cluster and select **OK**.

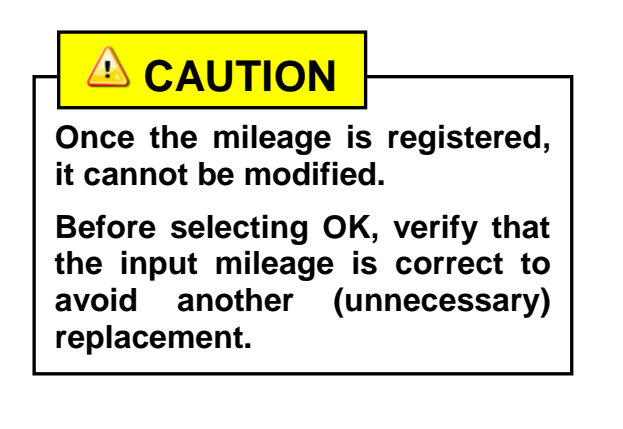

5. Touch **OK** to return to the S/W Management menu then verify that the mileage displayed on the new cluster is correct.

| Enter and verify the mileage.                    |                                   |  |
|--------------------------------------------------|-----------------------------------|--|
| A [Caution]                                      |                                   |  |
| Only save the mileage one time in a new cluster. |                                   |  |
| Mileage cannot be changed once set a             | nd saved.                         |  |
| [OK] button : Continue                           |                                   |  |
| [Cancel] button : Return to S/W Manag            | ement menu                        |  |
| * Mileage unit (km or mile) is automati          | cally recognized in the cluster.  |  |
| Enter the mileage : 25000                        | km or mile                        |  |
| Re-Enter the mileage : 25000                     | km or mile                        |  |
| ОК                                               | Cancel                            |  |
| Do not touch any system butto                    | ns while performing this function |  |

| • | [Setting mileage (when replacing with a new cluster)]                 |
|---|-----------------------------------------------------------------------|
|   | The mileage has been set and saved in the new cluster.                |
|   | Mileage unit (km or mile) is automatically recognized in the cluster. |
|   | Mileage : 25000 km or mile                                            |
|   | [OK] button : Return to S/W Management menu                           |
|   | ок                                                                    |
|   | Do not touch any system buttons while performing this function.       |

6. Reprogram the customer's radio presets if necessary.